#### **GETTING STARTED GUIDE**

## PCIe-6593

#### PCIe, 16 Gbps, 8-Channel High-Speed Serial Instrument

This document explains how to install, configure, test, and use the PCIe-6593. You can program the PCIe-6593 with the following software options.

- FlexRIO driver software
- NI LabVIEW Instrument Design Libraries for FlexRIO (instrument design libraries)

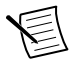

**Note** Adapter modules are not installable or interchangeable on the PCIe-6593.

## Contents

| FlexRIO Documentation and Resources                                              |
|----------------------------------------------------------------------------------|
| Unpacking the Kit2                                                               |
| Verifying the Kit Contents                                                       |
| Recommended Cables (Not Included)                                                |
| Installing the Software                                                          |
| Installing the PCIe-6593 Module into PCIe Chassis                                |
| Configuring the PCIe-6593 in MAX                                                 |
| PCIe-6593 Front Panel and Pinouts                                                |
| Block Diagrams                                                                   |
| Accessing FlexRIO with Integrated I/O Examples                                   |
| Common FlexRIO with Integrated I/O Examples                                      |
| Component-Level Intellectual Property (CLIP) 12                                  |
| Synchronizing FlexRIO PCI Express Devices Using Compact Synchronization and      |
| RTSI (Real-Time System Integration)12                                            |
| Sharing Reference Clocks and Triggers with Another FlexRIO PCI Express Device 12 |
| Sharing Reference Clocks and Triggers with PCI Express Devices Using RTSI13      |
| Troubleshooting                                                                  |
| What Should I Do if the PCIe-6593 Doesn't Appear in MAX?15                       |
| What Should I Do if the PCIe-6593 Fails the Self-Test?                           |
| NI Services                                                                      |
|                                                                                  |

## FlexRIO Documentation and Resources

Use the following resources to find more information about the PCIe-6593.

All documentation can be found at *ni.com/manuals* or in LabVIEW by clicking Help.

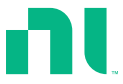

| Document                                                          | Contents                                                                                                    |
|-------------------------------------------------------------------|----------------------------------------------------------------------------------------------------|
| PCIe-6593 Getting Started<br>Guide (this document)                | <ul><li>Installation instructions</li><li>Basic programming information</li></ul>                                                                                              |
| PCIe-6593 Specifications                                          | <ul> <li>Operating environment requirements</li> <li>DIO specifications</li> <li>Clocking specifications</li> <li>Physical and mechanical specifications</li> </ul>            |
| PCIe-6593 Safety,<br>Environmental, and<br>Regulatory Information | <ul><li>Safety and compliance information</li><li>Environmental information</li></ul>                                                                                          |
| LabVIEW FPGA Module Help                                          | <ul> <li>Basic functionality of the FPGA module</li> <li>Instructions for developing and debugging custom hardware logic</li> </ul>                                            |
| FlexRIO Readme                                                    | <ul> <li>Minimum system requirements</li> <li>Supported Application Development Environments<br/>(ADEs)</li> <li>Known issues and bug fixes</li> <li>Recent updates</li> </ul> |
| FlexRIO Help                                                      | <ul> <li>FlexRIO driver API and programming information</li> <li>I/O Component Level IP (CLIP) development<br/>information</li> </ul>                                          |
| LabVIEW Examples                                                  | <ul> <li>Examples showing how to run FPGA VIs on your device</li> <li>Examples showing how to run host VIs on your device</li> </ul>                                           |

#### Table 1. FlexRIO Documentation and Resources

## Unpacking the Kit

**Notice** To prevent electrostatic discharge (ESD) from damaging the device, ground yourself using a grounding strap or by holding a grounded object, such as your computer chassis.

- 1. Touch the antistatic package to a metal part of the computer chassis.
- 2. Remove the device from the package and inspect the device for loose components or any other sign of damage.

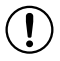

 $(\mathbf{I})$ 

**Notice** Never touch the exposed pins of connectors.

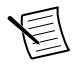

Note Do not install a device if it appears damaged in any way.

3. Unpack any other items and documentation from the kit.

Store the device in the antistatic package when the device is not in use.

## Verifying the Kit Contents

Verify that the following items are included in the PCIe-6593 kit.

Figure 1. PCIe-6593 Kit Contents

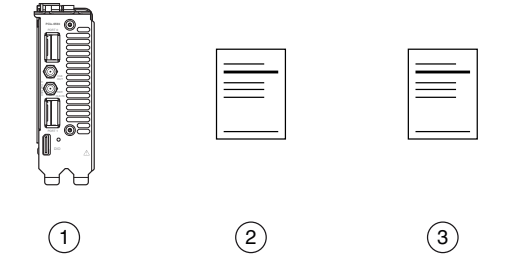

- 1. PCIe-6593
- 2. PCIe-6593 Safety, Environmental, and Regulatory Information
- 3. PCIe-6593 Getting Started Guide

## **Recommended Cables (Not Included)**

Choose from the following cables to make your high-speed serial connection.

- QSFP28 Active Optical Cable
  - 10 m: NI part number 788257-10
- QSFP28 Passive Cable
  - 0.5 m: NI part number 788256-0R5
  - 1 m: NI part number 788256-01
  - 2 m: NI part number 788256-02

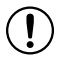

**Notice** When the system is deployed at the upper environmental specification of the PCIe-6593, standard rated QSFP28 active optical cables may exceed their operating case temperature range. To ensure the cable case temperature remains within its operating temperature range, monitor the built-in temperature sensor of the cable throughout deployment.

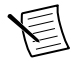

**Note** To convert a QSFP28 signal to a Molex Nano-Pitch signal compatible with other NI modules, use the SCB-12, NI part number 787419-01.

To purchase high-speed serial cables and the SCB-12, search the NI part number at ni.com.

## Installing the Software

You must be an Administrator to install NI software on your computer.

- 1. Install an ADE, such as LabVIEW or LabWindows<sup>™</sup>/CVI<sup>™</sup>.
- 2. Download the driver software installer from *ni.com/downloads*.

NI Package Manager downloads with the driver software to handle the installation. Refer to the *NI Package Manager Manual* for more information about installing, removing, and upgrading NI software using NI Package Manager.

3. Follow the instructions in the installation prompts.

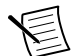

**Note** Windows users may see access and security messages during installation. Accept the prompts to complete the installation.

4. When the installer completes, select **Restart** in the dialog box that prompts you to restart, shut down, or restart later.

# Installing the PCIe-6593 Module into PCIe Chassis

- 1. Power off and unplug the computer.
- 2. Access the computer system expansion slots. This step might require you to remove one or more access panels on the computer case.
- 3. Locate a compatible slot and remove the corresponding slot cover on the computer back panel.
- 4. Touch any metal part of the computer to discharge any static electricity.
- 5. Insert the module into the slot you selected. Gently rock the module into place without forcing it.

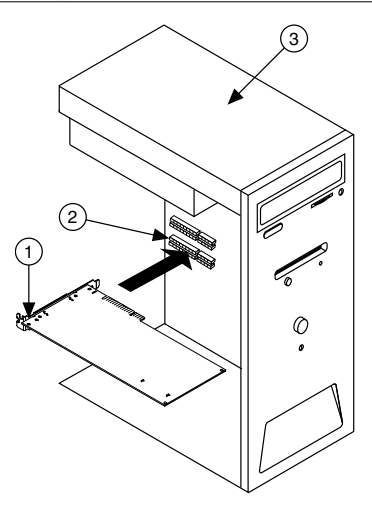

- 1. Module
- 2. System Expansion Slot
- 3. PC
- 6. Secure the PCI Express mounting bracket of the module to the computer chassis with two bracket screws.

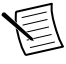

**Note** Because of the high mass of the PCI Express FlexRIO devices, installing the bracket screws is recommended. Installing the bracket screws increases mechanical stability and electrically connects the front panel to the chassis, which can improve signal quality and electromagnetic performance.

- 7. Connect the 6-pin PCI Express power connector from the power supply to the PCI Express FlexRIO device.
- 8. Reinstall any access panels on the computer case.
- 9. Power on your computer.

## Configuring the PCIe-6593 in MAX

Use Measurement & Automation Explorer (MAX) to configure your NI hardware. MAX informs other programs about which NI hardware products are in the system and how they are configured. MAX is automatically installed with FlexRIO.

- 1. Launch MAX.
- 2. In the configuration tree, expand **Devices and Interfaces** to see the list of installed NI hardware.

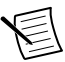

**Note** If you do not see your module listed, press <F5> to refresh the list of installed modules. If the module is still not listed, power off the system, ensure the module is correctly installed, and restart.

- 3. Record the identifier MAX assigns to the hardware. Use this identifier when programming the PCIe-6593.
- 4. Self-test the hardware by selecting the item in the configuration tree and clicking **Self-Test** in the MAX toolbar.

The MAX self-test performs a basic verification of hardware resources.

### PCIe-6593 Front Panel and Pinouts

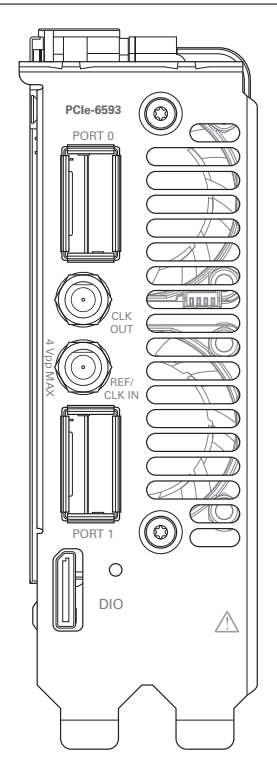

Figure 3. PCIe-6593 Front Panel

| Connector  | Description                       | Function                                                                                                    |
|------------|-----------------------------------|----------------------------------------------------------------------------------------------------|
| DIO        | Molex Nano-Pitch DIO<br>connector | Multi-signal DIO connector that provides<br>access to FPGA multi-gigabit transceivers<br>(MGTs) and general-purpose LVCMOS<br>signals |
| PORT 0     | QSFP, SFF-8436 compliant          | High-speed serial interfacing ports                                                                                                   |
| PORT 1     |                                   |                                                                                                    |
| CLK OUT    | Standard SMA female connector     | Output for exported clock                                                                                                    |
| REF/CLK IN | Standard SMA female connector     | Input for an external Reference Clock                                                                                                 |

Table 2. Signal Connectors for the PCIe-6593

#### Figure 4. Digital I/O Connector Pinout

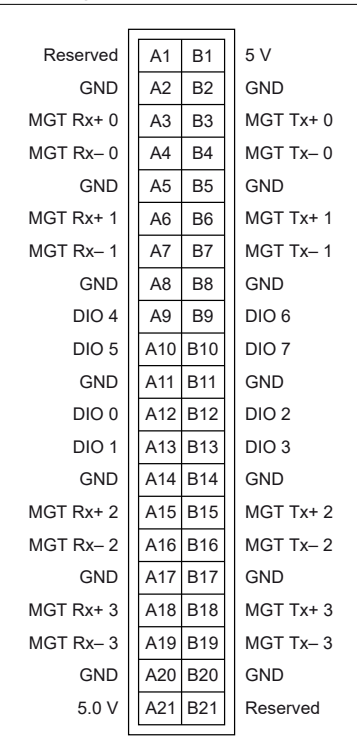

| Signal       | Туре                  | Direction     |
|--------------|-----------------------|---------------|
| MGT Tx± <03> | Xilinx UltraScale GTH | Output        |
| MGT Rx± <03> | Xilinx UltraScale GTH | Input         |
| DIO <07>     | Single-ended          | Bidirectional |
| 5.0 V        | DC                    | Output        |
| GND          | Ground                |               |

 Table 3. Available Pins on the DIO connector.

#### Figure 5. QSFP+ Connector Pinout

| GND     | 20 | 19 | GND     |
|---------|----|----|---------|
| Rx2n    | 21 | 18 | Rx1n    |
| Rx2p    | 22 | 17 | Rx1p    |
| GND     | 23 | 16 | GND     |
| Rx4n    | 24 | 15 | Rx3n    |
| Rx4p    | 25 | 14 | Rx3p    |
| GND     | 26 | 13 | GND     |
| ModPrsL | 27 | 12 | SDA     |
| IntL    | 28 | 11 | SCL     |
| Vcc Tx  | 29 | 10 | Vcc Rx  |
| Vcc1    | 30 | 9  | ResetL  |
| LPMode  | 31 | 8  | ModSelL |
| GND     | 32 | 7  | GND     |
| Тх3р    | 33 | 6  | Tx4p    |
| Tx3n    | 34 | 5  | Rx4n    |
| GND     | 35 | 4  | GND     |
| Tx1p    | 36 | 3  | Tx2p    |
| Tx1n    | 37 | 2  | Tx2n    |
| GND     | 38 | 1  | GND     |

Table 4. Available Pins on the QSFP+ Connectors

| Pin | Symbol | Name/Description                    |
|-----|--------|-------------------------------------|
| 1   | GND    | Ground                              |
| 2   | Tx2n   | Transmitter Inverted Data Input     |
| 3   | Tx2p   | Transmitter Non-Inverted Data Input |
| 4   | GND    | Ground                              |
| 5   | Tx4n   | Transmitter Inverted Data Input     |
| 6   | Tx4p   | Transmitter Non-Inverted Data Input |

| Pin | Symbol  | Name/Description                  |
|-----|---------|-----------------------------------|
| 7   | GND     | Ground                            |
| 8   | ModSelL | Module Select                     |
| 9   | ResetL  | Module Reset                      |
| 10  | Vcc Rx  | +3.3V Power Supply Receiver       |
| 11  | SCL     | 2-Wire Serial Interface Clock     |
| 12  | SDA     | 2-Wire Serial Interface Data      |
| 13  | GND     | Ground                            |
| 14  | Rx3p    | Receiver Non-Inverted Data Output |
| 15  | Rx3n    | Receiver Inverted Data Output     |
| 16  | GND     | Ground                            |
| 17  | Rx1p    | Receiver Non-Inverted Data Output |
| 18  | Rx1n    | Receiver Inverted Data Output     |
| 19  | GND     | Ground                            |
| 20  | GND     | Ground                            |
| 21  | Rx2n    | Receiver Inverted Data Output     |
| 22  | Rx2p    | Receiver Non-Inverted Data Output |
| 23  | GND     | Ground                            |
| 24  | Rx4n    | Receiver Inverted Data Output     |
| 25  | Rx4p    | Receiver Non-Inverted Data Output |
| 26  | GND     | Ground                            |
| 27  | ModPrsL | Module Present                    |
| 28  | IntL    | Interrupt                         |
| 29  | Vcc Tx  | +3.3V Power Supply Transmitter    |
| 30  | Vcc1    | +3.3V Power Supply                |
| 31  | LPMode  | Low Power Mode                    |

Table 4. Available Pins on the QSFP+ Connectors (Continued)

| Pin | Symbol | Name/Description                    |
|-----|--------|-------------------------------------|
| 32  | GND    | Ground                              |
| 33  | Tx3p   | Transmitter Non-Inverted Data Input |
| 34  | Tx3n   | Transmitter Inverted Data Input     |
| 35  | GND    | Ground                              |
| 36  | Tx1p   | Transmitter Non-Inverted Data Input |
| 37  | Tx1n   | Transmitter Inverted Data Input     |
| 38  | GND    | Ground                              |

Table 4. Available Pins on the QSFP+ Connectors (Continued)

## **Block Diagrams**

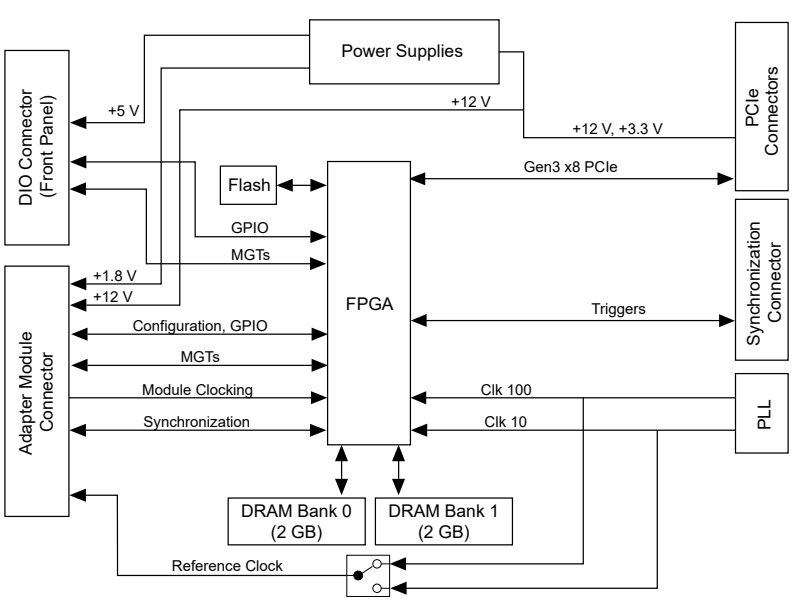

Figure 6. FPGA Carrier Block Diagram

Figure 7. PCIe-6593 Block Diagram

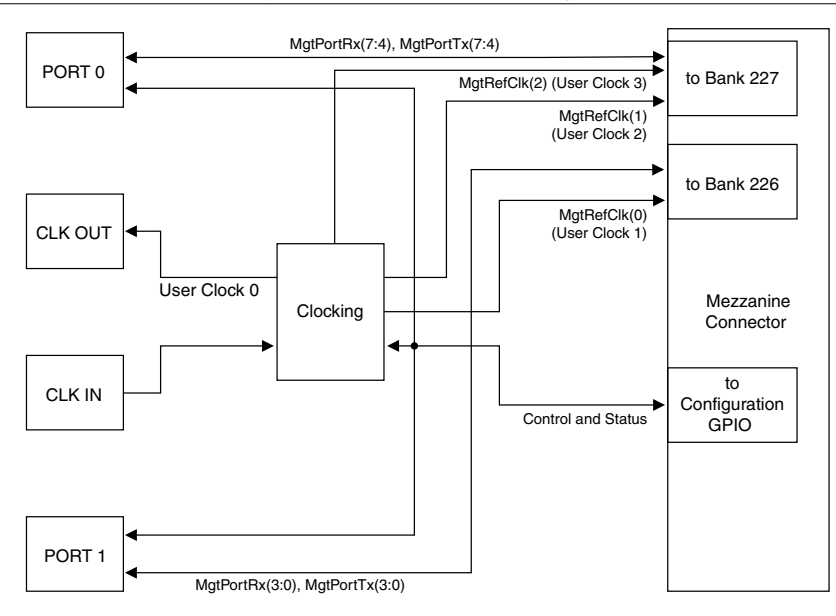

# Accessing FlexRIO with Integrated I/O Examples

The FlexRIO driver includes several example applications for LabVIEW. These examples serve as interactive tools, programming models, and as building blocks in your own applications. To access all FlexRIO with Integrated I/O getting started examples, complete the following steps.

- 1. In LabVIEW, click Help »Find Examples .
- 2. In the NI Example Finder window that opens, click Hardware Input and Output » FlexRIO »Integrated IO »Getting Started .
- 3. Double click Getting Started with FlexRIO Integrated IO.vi.

The FlexRIO with Integrated IO Project Creator window opens.

 Select the example that corresponds to the name of your FlexRIO module. The Description window includes a short description of the getting started example for your device. Rename the project, select a location for the project, and click OK.

The Project Explorer window for your new project opens.

Online examples are also available to demonstrate FlexRIO basics, such as using DRAM, acquiring data, and performing high throughput streaming. To access these examples, search FlexRIO examples in the **Search the community** field at *ni.com/examples*.

### Common FlexRIO with Integrated I/O Examples

In addition to the examples within the FlexRIO with Integrated IO Project Creator, NI provides several examples that apply to all FlexRIO with Integrated I/O modules to help you perform common tasks.

The following examples can be found in the NI Example Finder:

- Show All FlexRIO with Integrated IO Hardware.vi queries and displays a set of hardware properties from all FlexRIO with Integrated I/O devices in a chassis.
- Vivado Export Getting Started Ultrascale.lvproj demonstrates how to export your LabVIEW FPGA project into Vivado in order to develop your FPGA design in the Vivado ADE.
- Read-Write Calibration Data.vi demonstrates how to read and write calibration data and metadata into the storage space of FlexRIO with Integrated I/O devices.

## Component-Level Intellectual Property (CLIP)

The LabVIEW FPGA Module includes component-level intellectual property (CLIP) for HDL IP integration. FlexRIO devices support two types of CLIP: user-defined and socketed.

- User-defined CLIP allows you to insert HDL IP into an FPGA target, enabling VHDL code to communicate directly with an FPGA VI.
- Socketed CLIP provides the same IP integration of the user-defined CLIP, but it also allows the CLIP to communicate directly with circuitry external to the FPGA. Adapter module socketed CLIP allows your IP to communicate directly with both the FPGA VI and the external adapter module connector interface.

The PCIe-6593 ships with socketed CLIP items that add module I/O to the LabVIEW project.

## Synchronizing FlexRIO PCI Express Devices Using Compact Synchronization and RTSI (Real-Time System Integration)

You can synchronize the Reference Clocks and triggers of two or more FlexRIO PCI Express devices and up to five other types of RTSI-supported PCI Express devices.

### Sharing Reference Clocks and Triggers with Another FlexRIO PCI Express Device

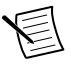

**Note** To synchronize the PCIe-6593 with another FlexRIO PCI Express device, you need the Compact Synchronization Interface Cable, NI part number 787213-01.

1. Install the PCIe-6593 and another PCI Express FlexRIO device into one PCI Express backplane.

2. Insert one end of the Compact Synchronization Interface Cable into the synchronization connector on each PCI Express FlexRIO device. Ensure the contacts on the cable are facing the FlexRIO device.

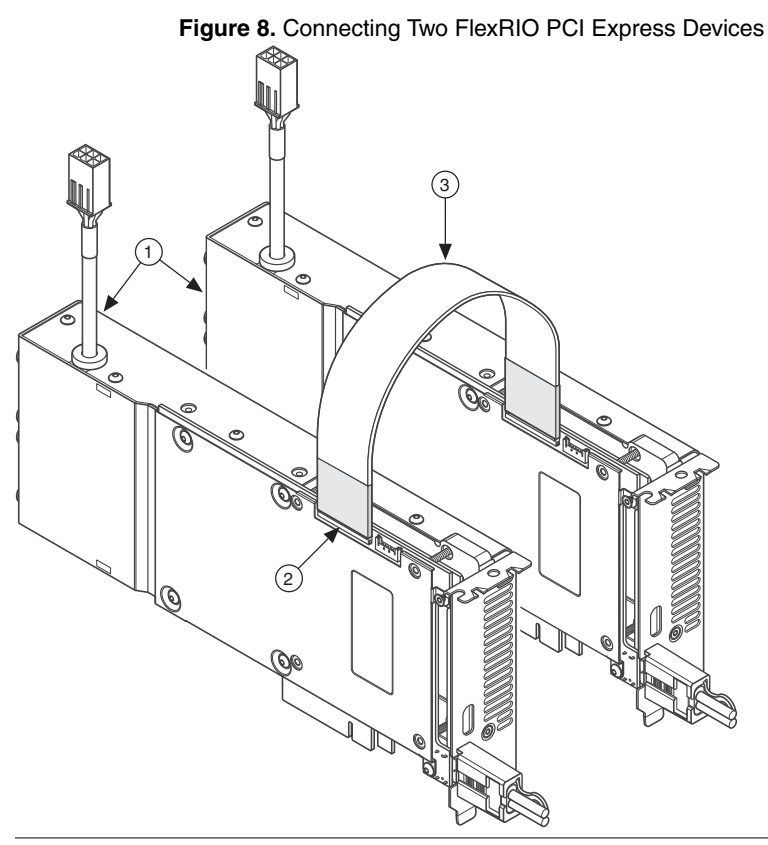

- 1. FlexRIO PCI Express devices
- 2. Compact synchronization cable connector
- 3. Compact Synchronization Interface Cable

## Sharing Reference Clocks and Triggers with PCI Express Devices Using RTSI

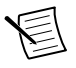

**Note** To synchronize the PCIe-6593 with a RTSI-supported PCI Express device, you need the Compact Synchronization Interface to RTSI Adapter, NI part number 787214-01, and a RTSI cable, NI part number 776249-02.

- 1. Affix the RTSI adapter to the top of the PCIe-6593 using the attached mounting screws.
- 2. Install the PCIe-6593 and up to five additional PCI Express devices in one PCI Express backplane.
- 3. Insert one end of the compact synchronization interface cable into the synchronization connector on the PCIe-6593. Ensure the contacts on the cable are facing the PCIe-6593.

- 4. Insert the other end of the compact synchronization interface cable into the closest synchronization connector on the RTSI adapter.
- Connect one RTSI female connector on the RTSI cable to the RTSI male connector on the compact synchronization interface to RTSI adapter on the PCIe-6593. Connect the remaining RTSI female connectors on the RTSI cable to the male RTSI connectors on the other PCI Express devices.

Figure 9. Connecting FlexRIO PCI Express Devices to RTSI-Supported PCI Express Devices

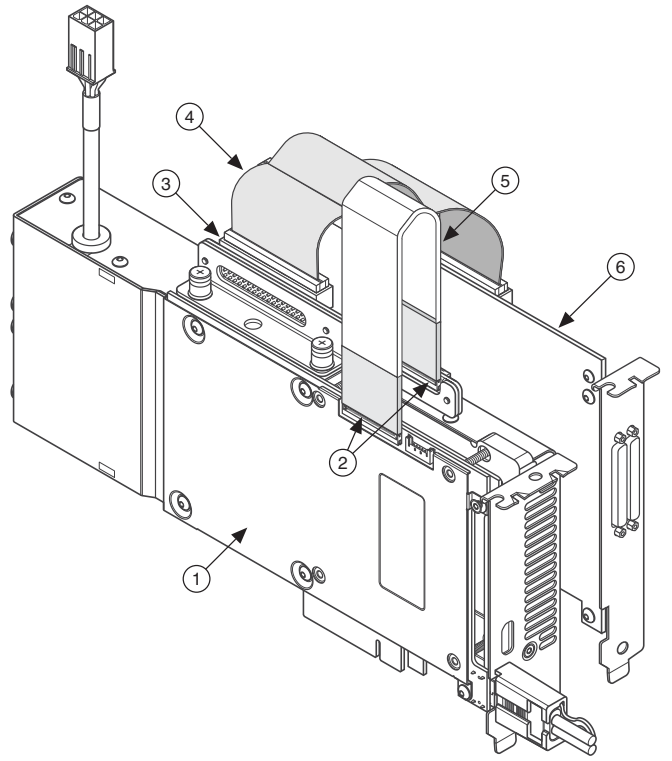

- 1. FlexRIO PCI Express device
- 2. Compact synchronization cable connector
- 3. Compact synchronization interface to RTSI adapter
- 4. RTSI cable
- 5. Compact synchronization interface cable
- 6. RTSI-supported PCI Express device

## Troubleshooting

If an issue persists after you complete a troubleshooting procedure, search our KnowledgeBase for additional information our technical support engineers create as they answer common user questions and resolve unexpected issues.

## What Should I Do if the PCIe-6593 Doesn't Appear in MAX?

- 1. In the MAX configuration tree, expand **Devices and Interfaces**.
- 2. If the module is still not listed, power off the system, ensure that all hardware is correctly installed, and restart the system.
- 3. Navigate to the Device Manager.

| <b>Operating System</b> | Description                                              |
|-------------------------|----------------------------------------------------------|
| Windows 10/8.1          | Right-click the Start button, and select Device Manager. |
| Windows 7               | Select Start»Control Panel»Device Manager.               |

- 4. Verify the PCIe-6593 appears in the Device Manager.
  - a) Under an NI entry, confirm that a PCIe-6593 entry appears.
  - b) If error conditions appear, reinstall FlexRIO and the PCIe-6593.

### What Should I Do if the PCIe-6593 Fails the Self-Test?

- 1. Restart the system.
- 2. Launch MAX, and perform the self-test again.
- 3. Power off the chassis.
- 4. Reinstall the failed module in a different slot.
- 5. Power on the chassis.
- 6. Perform the self-test again.

## **NI** Services

Visit *ni.com/support* to find support resources including documentation, downloads, and troubleshooting and application development self-help such as tutorials and examples.

Visit *ni.com/services* to learn about NI service offerings such as calibration options, repair, and replacement.

Visit *ni.com/register* to register your NI product. Product registration facilitates technical support and ensures that you receive important information updates from NI.

NI corporate headquarters is located at 11500 N Mopac Expwy, Austin, TX, 78759-3504, USA.

Information is subject to change without notice. Refer to the *NI Trademarks and Logo Guidelines* at ni.com/trademarks for information on NI trademarks. Other product and company names mentioned herein are trademarks or trade names of their respective companies. For patents covering NI products/technology, refer to the appropriate location: **Help**»**Patents** in your software, the patents.txt file on your media, or the *National Instruments Patent Notice* at ni.com/patents. You can find information about end-user license agreements (EULAs) and third-party legal notices in the readme file for your NI product. Refer to the *Export Compliance Information* at ni.com/legal/export-compliance for the NI global trade compliance policy and how to obtain relevant HTS codes, ECCNs, and other import/export data. NI MAKES NO EXPRESS OR IMPLIED WARRANTIES AS TO THE ACCURACY OF THE INFORMATION CONTAINED HEREIN AND SHALL NOT BE LIABLE FOR ANY ERRORS. U.S. Government Customers: The data contained in this manual was developed at private expense and is subject to the applicable limited rights and restricted data rights as set forth in FAR 52.227-14, DFAR 252.227-7014, and DFAR 252.227-7015.

© 2021 National Instruments Corporation. All rights reserved.